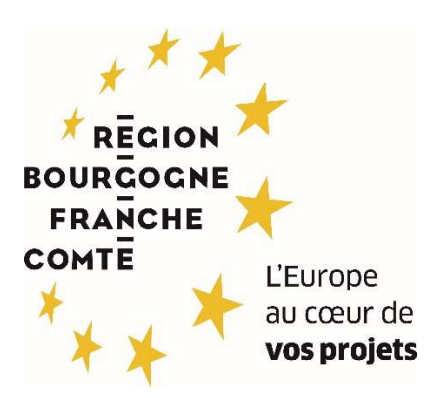

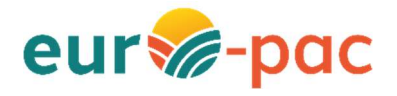

## Comment déposer une lettre d'intention ?

Pour certains dispositifs, il est possible de déposer une lettre d'intention sous euro-pac. Cela ne remplace pas le dépôt d'une demande d'aide complète qui devra être faite lorsque les dispositifs complets seront ouverts sous euro-pac.

Identifiez-vous avec vos identifiants et mot de passe de connexion.

| sousone<br>Paucies<br>Corre<br>Corre<br>veseretes<br>Cofinancé par<br>TUnion européenne |                                                                                                    | Gestion des subventions et des aides individuelles<br>Les services en ligne                                |
|-----------------------------------------------------------------------------------------|----------------------------------------------------------------------------------------------------|----------------------------------------------------------------------------------------------------|
| ACCUEIL                                                                                 |                                                                                                    | RECHERCHER UNE AIDE                                                                                        |
|                                                                                         | Bienvenue sur le site EURO-PAC pour les<br>fonds FEADER<br>Cette Plate-forme vous permet de :<br>Acchercher un dispositif d'aide<br>Déposer un dospositif d'aide<br>Suivre l'instruction et le paiement de vos dossiers<br>Suivre l'instruction et le paiement de vos dossiers<br>Inscrivez-vous pour bénéficier de l'ensemble de ces services !<br>NOUVEL UTILISATEUR ?<br>INSCRIVEZ VOUS 1 | DEJA INSCRIT ?<br>Identifiez vous !<br>Identifiant<br>Mot de passe<br>SIDENTIFIER<br>MOT DE PASSE OUBLIÉ ? |

Depuis la page d'accueil euro-pac, cliquez sur « Rechercher une aide ».

|                       |                                    |               | RECHERCHER UNE AIDE SUIVRE MES DOSS |
|-----------------------|------------------------------------|---------------|-------------------------------------|
| Mes derniers dossiers |                                    | TOUT AFFICHER | État de mes dossiers                |
|                       | Aucun dossier dans cette catégorie |               |                                     |
|                       |                                    |               |                                     |
|                       |                                    |               |                                     |
|                       |                                    |               |                                     |

Utilisez l'outil de recherche pour trouver le dispositif souhaité et sélectionnez le dispositif concerné par un clic sur la flèche verte.

| Rechercher une Aide                                         |                               |                                  |                                                                       |                                |          |
|-------------------------------------------------------------|-------------------------------|----------------------------------|-----------------------------------------------------------------------|--------------------------------|----------|
|                                                             | Quelle aide recherchez-vous ? | Dispositif minimal modernisation |                                                                       |                                |          |
| + de critères                                               |                               |                                  |                                                                       |                                |          |
|                                                             |                               |                                  |                                                                       |                                | RECHERCH |
| Nombre de résultats : 1                                     |                               |                                  |                                                                       | Afficher Trier par<br>5 • Aide | -        |
| Dispositif minimal Modernisation<br>Dispositifs pré-demande |                               |                                  | MIN-MOD<br>Type de Bénéficiaire: 🏦 🚨<br>🛗 Du 12/06/2023 au 29/10/2023 |                                | (        |

Pour déposer une demande en ligne, cliquez sur « Déposer un dossier ».

| ACCUEIL |                                                                                                    | RECHERCHER UNE AIDE SUIVRE MES DOSSIERS DOCUMEN                     |
|---------|----------------------------------------------------------------------------------------------------|---------------------------------------------------------------------|
|         | Détails du dispositif                                                                                                    |                                                                     |
|         | Dispositif minimal Modernisation<br>Dispositifs pré-demande                                                                                                    | MIN-MOD<br>Type de Bénéficiaire: ☆ ≗<br>Du 12/06/2023 au 29/10/2023 |
|         | Objet<br>La modenisation, l'adaptation des bâtiments et des équipements existants, la maîrise des pollutions induites par l'activité d'élevage et la transition énergétique constituent les<br>facteurs dé de la compétitivité des exploitations agricoles. | Contact<br>Nadecinvediaement@bourgeprafaratecomia.fr                |
|         | L'objedit de atte intervention et d'accompagner les transitions des exploitations d'élevage pour permette leur adaptation au déligiement dimatique, la présentation de<br>l'environnement et desressources et le renforcement de leur compétitivité.        | TÉLÉCHARGER LE RÈGLEMENT COMPLET                                    |
|         |                                                                                                    | Mes démarches en ligne                                              |
|         | Vous êtes<br>Pour être éligibles à cette intervention, les bénéficiaires doivent appartenir à la catégorie des « agriculteurs » que ce soit en tant que personne physique ou qu'en tant que personne                                                        | 🛓 DÉPOSER UN DOSSIER                                                |

Au préalable du dépôt de demande, il est demandé de vérifier les informations connues du Tiers.

| Détail Fiche Tiers                                                                                                    |  |
|----------------------------------------------------------------------------------------------------|--|
| Attention la saisie de cet écran ne constitue pas le dépôt d'un dossier de demande. Vous pouvez déposer un dossier de demande via le<br>menu «Rechercher une Aide». |  |
| Votre fiche tiers est incomplète. Merci de renseigner tous les champs obligatoires sur les différents onglets.                                                      |  |
| Identification IBAN Documents Autres                                                                                                    |  |

La Fiche Tiers a déjà été complétée à la création du compte utilisateur, il est nécessaire de modifier si besoin les données qui ont changé dans les onglets « Identification », « IBAN » et « Documents » et de vérifier que tous les champs obligatoires sont bien complétés.

A l'onglet « Autres », s'il s'agit de votre première demande d'aide, complétez les champs demandés :

|                            | ! Merci de confirme                   | r que vos informations personnelles sont à jour en cochan                                                                                                    | t la case située en bas de page.                                                           |         |
|----------------------------|---------------------------------------|----------------------------------------------------------------------------------------------------|--------------------------------------------------------------------------------------------|---------|
|                            | Détail Fiche Tiers                    |                                                                                                    |                                                                                            |         |
|                            | Attention la sai                      | sie de cet écran ne constitue pas le dépôt d'un dossier                                                                                                    | r de demande. Vous pouvez déposer un dossier de demande via le menu «Rechercher une Aide». |         |
|                            | Identification IE                     | SAN Documents Autres                                                                                                    |                                                                                            |         |
| Voir les exe<br>catégories | emples de<br>juridiques               | Catégorie juridique                                                                                                    | 6533 - Groupement agricole d'exploitation en commun (GAEC)                                 | ·       |
| ci-des                     | sous                                  | SIRET                                                                                                    |                                                                                            |         |
|                            |                                       | Activité Principale de l'unité légale (APE)                                                                                                    | Sélectionnez                                                                               | *       |
| Actuelleme                 | nt seule la                           | Date de création de l'unité légale                                                                                                    |                                                                                            |         |
| signature n                | nanuscrite                            | N* PACAGE                                                                                                    |                                                                                            |         |
| est po                     | ssible                                | Quel est le mode de signature ?*                                                                                                    | Signature manuscrite                                                                       | •       |
|                            |                                       | Acceptez-vous les conditions d'utilisation ? *                                                                                                    | Oui O Non                                                                                  |         |
|                            | J'accepte que<br>informations de la ( | mes coordonnées soient utilisées pour recevoir des<br>Collectivité au-delà des communications liées à mes<br>dossiers de subventions et d'aides individuelles. * | Oui O Non                                                                                  |         |
|                            | Je certifie que les ir                | nformations renseignées ci-dessus sont exactes et à jour                                                                                                    |                                                                                            |         |
|                            | ANNULER                               | Une fois les inform                                                                                                    | nations vérifiées, cochez et cliquez sur « VALIDER »                                       | VALIDER |

| Evenuelas de estánorios invidianos :                                            |  |
|---------------------------------------------------------------------------------|--|
| Exemples de categories juridiques :                                             |  |
| 1000 – Entrepreneur individuel (à indiquer pour toutes les personnes physiques) |  |
| 6533 – GAEC                                                                     |  |
| 6598 – EARL                                                                     |  |
| 6597 - SCEA                                                                     |  |
| 6316 – CUMA                                                                     |  |
| 9220 – Association déclarée                                                     |  |
| 7381 – Organisme consulaire                                                     |  |
| 7346 – Communauté de communes                                                   |  |
| 7220 - Département                                                              |  |
| 7230 – Région                                                                   |  |
| 7210 – Commune et commune nouvelle                                              |  |
|                                                                                 |  |

Vous commencez alors à remplir la demande d'aide :

L'onglet « Projet » vise à décrire le projet et son contexte. Tous les champs sont obligatoires.

Pour passer à l'onglet suivant, cliquez sur « Suivant ».

| ape Dem        | ande                               |                  |                       |                                                                                            |                |
|----------------|------------------------------------|------------------|-----------------------|--------------------------------------------------------------------------------------------|----------------|
| Projet         | Plan de fin                        | ancement         | Pièces justificatives |                                                                                            |                |
| Descript       | tion                               |                  |                       |                                                                                            |                |
| Inti           | tulé du projet*                    |                  |                       |                                                                                            |                |
|                |                                    | 100 caractère(s) | restant(s)            | li.                                                                                        |                |
| Descripti      | ion du projet <b>0</b>             |                  |                       | <i>li</i> .                                                                                |                |
| Date prê<br>dê | evisionnelle de<br>ebut du projet* | jj/mm/aaaa       | <b> </b>              |                                                                                            |                |
| Date pré       | fin du projet*                     | jj/mm/aaaa       | <b>m</b>              | Si vous ne trouvez pas votre commune dans la liste déroulante, indiquez votre code postal. |                |
| Localisat      | tion du projet*                    |                  |                       |                                                                                            | I              |
|                |                                    |                  |                       |                                                                                            | Sulvant 3      |
| ANNUL          | ER                                 |                  |                       |                                                                                            | SAUVEGARDER VA |

Pour les personnes morales, un onglet supplémentaire « Structure » est à compléter.

L'onglet « Plan de financement », est dédié aux éléments financiers de votre demande.

| pe Dem                 | nande                                                                |                                              |                                |                                                              |
|------------------------|----------------------------------------------------------------------|----------------------------------------------|--------------------------------|--------------------------------------------------------------|
| rojet                  | Plan de fin                                                          | ancement                                     | Pièces justificatives          |                                                              |
| Liste de<br>En l'abser | es montants - C<br>nce de dépenses da                                | <b>atégorie des c</b><br>ans la catégorie co | lépenses<br>ncernée, saisir 0. | Indiquer si les montants                                     |
| Montant                | s HT ou TTC ?*                                                       | • HT O TTC                                   |                                | presentes sont en mourre.                                    |
|                        | Travaux*                                                             | 200 000,00                                   | €                              |                                                              |
|                        | Equipements*                                                         | 100 000,00                                   | ٤                              | Si un ou plusieurs postes ne sont pas<br>concernés, saisir 0 |
| F                      | rais généraux*                                                       | 0,00                                         | €                              |                                                              |
| Rémuné<br>de for       | rations et frais                                                     | 0,00                                         | €                              |                                                              |
| Autres                 | types de coûts                                                       | 0,00                                         | €                              |                                                              |
|                        | TOTAL*                                                               | 300000                                       | €                              |                                                              |
| Budget                 |                                                                      |                                              |                                |                                                              |
| Mol<br>finar<br>esti   | ntant TOTAL du<br>ncement public<br>mé nécessaire<br>pour le projet* | 180 000,00                                   | ¢                              |                                                              |
| Dont Me<br>FEA         | ontant de l'aide<br>ADER sollicitée*                                 | 108 000,00                                   | €                              |                                                              |

**Budget :** Les montants qui pourraient à terme vous être accordés si votre demande est éligible ne pourront être supérieurs aux montants sollicités à cet endroit. En cas de doute, prendre l'attache du service instructeur.

Cliquez sur « **Suivant** » pour passer à l'onglet « **Pièces justificatives** » qui vous permettra de générer votre lettre d'intention :

- Si toutes les informations ont été renseignées dans les précédents onglets, cliquez sur « SAUVEGARDER »,

|              | Plan de fina                     | incement          | Pièces justificatives          |                                                |  |
|--------------|----------------------------------|-------------------|--------------------------------|------------------------------------------------|--|
| Pièces à     | fournir                          |                   |                                |                                                |  |
| Pour fourr   | nir <mark>l</mark> a pièce deman | dée :             |                                |                                                |  |
| 1 - Une foi  | is toutes les inforr             | nations renseign/ | ées, cliquez sur SAUVEGARI     | DER                                            |  |
| 2 - Cliquez  | z sur + Génératior               | ı de document er  | n bas à gauche puis Sélectior  | nnez Lettre d'intention et GÉNÉRER LE DOCUMENT |  |
| 3 - L'édite: | z, le signez, le joir            | idre à la demand  | le et cliquez sur VALIDER      |                                                |  |
|              | ttre d'intention                 | +Aiouter un fic   | chier 🗲 Ajouter un fichier der | puis mon porte-documents                       |  |
| Le<br>complé | étée et signée*                  | Ou glissez-dépose | az ici. (Taille max. 10 Mo)    |                                                |  |

 Cliquez sur « + Génération de documents », sélectionnez « Lettre d'intention » et cliquez sur « GÉNÉRER LE DOCUMENT ». Attendre quelques instants pour disposer du document au format PDF,

| + Génération de d | locuments                   |                                    | ^                   |
|-------------------|-----------------------------|------------------------------------|---------------------|
|                   | Sélectionner le document    | Lettre d'intention dossier minimal | *                   |
|                   | Enregistrer dans le dossier |                                    | GÉNÉRER LE DOCUMENT |
| ANNULER           |                             |                                    | SAUVEGARDER         |

- Imprimez la lettre d'intention, signez-la (pour une personne morale, la faire signer par les autres représentants légaux de la structure, si nécessaire) puis déposez le document signé et cliquez sur « VALIDER ».

| Pièces à                                     | fournir                                                                                   |                                                                                 |                                                                         |                                                                                                    |                                  |                   |             |          |  |  |
|----------------------------------------------|-------------------------------------------------------------------------------------------|---------------------------------------------------------------------------------|-------------------------------------------------------------------------|----------------------------------------------------------------------------------------------------|----------------------------------|-------------------|-------------|----------|--|--|
| Pour fourn                                   | nir la pièce deman                                                                        | dée :                                                                           |                                                                         |                                                                                                    |                                  |                   |             |          |  |  |
| 1 - Une foi                                  | is toutes les inforr                                                                      | n <mark>ations re</mark> nseigr                                                 | nées, cliquez                                                           | sur SAUVEGAI                                                                                                    | RDER                             |                   |             |          |  |  |
|                                              |                                                                                           |                                                                                 |                                                                         |                                                                                                    |                                  |                   |             |          |  |  |
| 2 - Cliquez                                  | z sur + Génératior                                                                        | n de <mark>document</mark> e                                                    | en bas à gauc                                                           | he puis Sélecti                                                                                                    | onnez Lettre o                   | d'intention et Gl | NÉRER LE I  | DOCUMENT |  |  |
| 2 - Cliquez                                  | z sur + Génération                                                                        | n de document e                                                                 | en bas à gauc                                                           | the puis Sélection                                                                                                    | onnez Lettre c                   | d'intention et Gl | NÉRER LE I  | OCUMENT  |  |  |
| 2 - Cliquez<br>3 - L'éditez                  | z sur + Génératior<br>z, le signez, le joir                                               | n de document e<br>ndre à la deman                                              | en bas à gauc<br>ide et cliquez                                         | the puis Sélections sur VALIDER                                                                                                    | onnez Lettre c                   | d'intention et Gl | NÉRER LE I  | DOCUMENT |  |  |
| 2 - Cliquez<br>3 - L'éditez                  | z sur + Génération<br>z, le signez, le joir<br><b>ttre d'intention</b><br>Étée et signée* | n de document e<br>ndre à la deman<br>+Ajouter un fi                            | en bas à gauc<br>ide et cliquez<br>ichier 🖒Ajou                         | the puis Sélections un value of the puis Sélection sur Valider of the puis of the puis of | onnez Lettre c<br>lepuis mon por | d'intention et Gi | NÉRER LE I  | DOCUMENT |  |  |
| 2 - Cliquez<br>3 - L'éditez<br>Let<br>complé | z sur + Génération<br>z, le signez, le join<br>ttre d'intention<br>étée et signée*        | n de document e<br>ndre à la deman<br>+Ajouter un fi<br>Ou glissez-dépos        | en bas à gauc<br>ide et cliquez<br>ichier 🗲 Ajou<br>sez ici. (Taille ma | the puis Sélections un value of the puis Sélections of the second second s                                                                                                    | onnez Lettre o<br>lepuis mon pol | d'intention et Gl | INÉRER LE I | DOCUMENT |  |  |
| 2 - Cliquez<br>3 - L'éditez<br>Let<br>complé | z sur + Génération<br>z, le signez, le joir<br>ttre d'intention<br>étée et signée*        | n de document e<br>ndre à la deman<br>+Ajouter un fi<br><i>Ou glissez-dépos</i> | en bas à gauc<br>ide et cliquez<br>ichier ►Ajou<br>sez ici. (Taille ma  | the puis Sélections un VALIDER<br>uter un fichier d<br>ax. 10 Mo)                                                                                                    | onnez Lettre o<br>Iepuis mon pol | d'intention et Gl |             | DOCUMENT |  |  |
| 2 - Cliquez<br>3 - L'éditez<br>Let<br>complé | z sur + Génération<br>z, le signez, le joir<br>ttre d'intention<br>étée et signée*        | n de document e<br>ndre à la deman<br>+Ajouter un fi<br><i>Ou glissez-dépoc</i> | en bas à gauc<br>ide et cliquez<br>ichier 🏷Ajou<br>sez ici. (Taille m   | the puis Sélectii<br>sur VALIDER<br>uter un fichier d<br>ax. 10 Mo)                                                                                                    | onnez Lettre c<br>lepuis mon po  | d'intention et Gi |             | DOCUMENT |  |  |

Une fois validée la demande part en instruction.

Vous pouvez suivre l'avancement de votre dossier et accéder au récapitulatif de votre demande d'aide, en allant sur la page d'accueil euro-pac dans l'onglet « Suivre mes dossiers ».

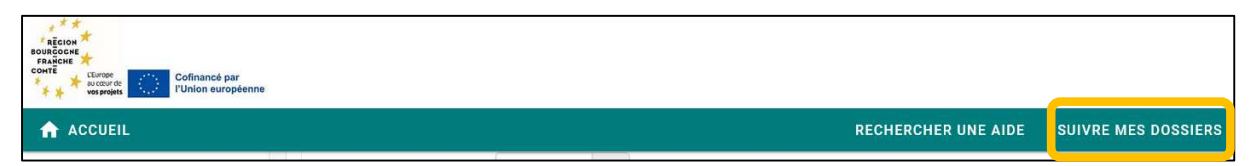

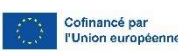